## Step by step guide Open access publishing in the "Digitale Bibliothek Thüringen" (DBT)

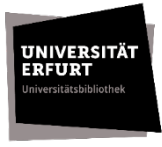

[Editing status: 04/2024]

The Digitale Bibliothek Thüringen (DBT) is the institutional repository and publication server of the University of Erfurt. As a member of the University of Erfurt, you can publish your publications in the DBT open access via the Electronic Text Center (ETC).

Which publications can be published in the DBT?

- Open access publication as first release publication
- an already published work that you publish on the Green Open Access path as a second release publication. Please verify in this case if the right to an additional open access publication, e.g. in an institutional repository, is explicitly included in the publication contract with the publisher.

What content can be published in the DBT?

- research articles
- research reports
- qualification work and thesis. Please refer our website <u>How to submit your</u> <u>qualification thesis</u>
- Movies and videos. Please use the <u>DBT workflow</u> (available in German).

The publication of your work in the DBT can either be **a)** done fully via the ETC or **b)** partly be done by yourself. Please note the following steps:

# A) Submitting your publication via the ETC

## First step: registration

Please register your publication via the ETC. Please use our <u>registration form</u> (available in german)

Upon receipt of your application, you will receive a Uniform Resource Name (URN), which you should include on the back of your title page, as well as information on how to proceed. If desired, a Digital Object Identifier (DOI) can also be generated for your publication in addition to the URN.

## Second step: preparations for publication

## **Considerations for licensing**

For your electronic publication, you should define usage rights for readers. You have two options for publication in DBT:

- All rights reserved: This means that the content of your work can only be read.
- Creative-Commons-licenses: The so-called CC-licenses are standardized license agreements with the help of which you can compile the usage rights for your content as in a modular system. For more information on CC-licenses, see our webpage <u>copyright and Open access</u>.

Unless you specify otherwise about licensing, *All Rights Reserved* is automatically assigned.

## File format PDF/A

The format specification for publications in the DBT is PDF/A format. Please refer to the file <u>Information on creating a PDF/A file</u> according to the ISO 19005 standard for long-term readability of electronic documents.

Please send the PDF/A document to the ETC etc@uni-erfurt.de

## Abstract and keywords

Both abstract and keywords used to enrich the metadata of your publication in the DBT and provide better findability.

Please send an abstract (max. one page) and 3-10 keywords to the ETC etc@uni-erfurt.de

## **Publication contract**

The <u>publication contract</u> [GER] serves as the basis for the publication for your work in the DBT. By signing, you grant the ETC only a simple right of use to publish your work in the DBT. Furthermore, the provisions of copyright law apply. Please note, publication in the DBT can only take place upon receipt of the signed publication contract.

## Third step: publication

As soon as the ETC has received all necessary documents, the publication in the DBT can take place. After your publication has been published in the DBT, you will receive a publication confirmation with the corresponding citation links by e-mail.

## B) Independent submission of your publication in the DBT

## First step: Submit document and enter publication data

You can submit your publication independently in the DBT. Please log in to the <u>DBT</u> with your university login and enter the required data for your publication in the input mask. The activation of your publication takes place via the ETC.

|                                                                                                    | SEARCH BROWS                                                                                                    | • RESERVE COLLECTIONS • PUBLISH •                                                                                                    |                                                                              | ° ▼ 🔞 FAQ 🕐     | ◆3 LOGIN            |
|----------------------------------------------------------------------------------------------------|----------------------------------------------------------------------------------------------------|----------------------------------------------------------------------------------------------------|------------------------------------------------------------------------------|-----------------|---------------------|
| dbt                                                                                                    |                                                                                                    |                                                                                                    | Search                                                                       | 1               | Q                   |
|                                                                                                    |                                                                                                    |                                                                                                    |                                                                              |                 |                     |
| ome / Main menu                                                                                                    | <ul> <li>/ Login</li> </ul>                                                                                                    |                                                                                                    |                                                                              |                 |                     |
| are currently logged                                                                                                    | in as <b>Guest user</b> .                                                                                                    |                                                                                                    |                                                                              |                 | _                   |
| se select: 2                                                                                                    |                                                                                                    | select organization  🔿                                                                                                    | Login via Shibl                                                              | boleth          |                     |
| Login                                                                                                    |                                                                                                    |                                                                                                    | _                                                                            |                 | r d                 |
| Login with your use<br>Login for university                                                                                                    | er credentials of your u<br>y users of FSU Jena, TU                                                                                                    | iniversity<br>Ilmenau, Erfurt and Nordhausen.                                                                                                    |                                                                              |                 |                     |
| _                                                                                                    |                                                                                                    |                                                                                                    |                                                                              |                 |                     |
| select <i>I</i>                                                                                                    | Publish and                                                                                                    | submit document                                                                                                    |                                                                              | ۲               |                     |
|                                                                                                    | SEAR                                                                                                    |                                                                                                    | <mark>,</mark> ° <b>-</b>                                                    | ? FAQ 💄         | user na             |
|                                                                                                    | ibt                                                                                                    | Submit Document                                                                                                    | ] 3                                                                          | Search          |                     |
| -                                                                                                    |                                                                                                    | PPN Import                                                                                                    |                                                                              |                 |                     |
| 🏶 E-p                                                                                                    | publications                                                                                                    | Guidelines                                                                                                    | nic course reserve                                                           | e collect       | ion                 |
| $\sim$                                                                                                    | A fundamental princip                                                                                                    | le of the publication of documents is the idea                                                                                                    | s, digitised copy templates and                                              | d links to more | e resources can be  |
|                                                                                                    | open access. Apart fro                                                                                                    | m a few exceptions, all full texts are publicly stored in an elect                                                                                                    | ronic course reserve collection                                              | n and secured   | with a password.    |
|                                                                                                    | available. You can pub                                                                                                    | lish your electronical documents in the DBT , too. lecturer or profes                                                                                                    | sor gives the password to the                                                | participants of | f his course so tha |
|                                                                                                    |                                                                                                    |                                                                                                    |                                                                              |                 |                     |
|                                                                                                    |                                                                                                    |                                                                                                    |                                                                              |                 |                     |
| _                                                                                                    |                                                                                                    |                                                                                                    |                                                                              |                 |                     |
| Input                                                                                                    | of the d                                                                                                    | ata relevant for the publicatio                                                                                                    | on; excerpt i                                                                | nput :          | mask                |
| Input                                                                                                    | of the d                                                                                                    | ata relevant for the publicatio                                                                                                    | on; excerpt i                                                                | nput :          | mask                |
| Input                                                                                                    | of the d                                                                                                    | ata relevant for the publicatio                                                                                                    | on; excerpt i                                                                | nput :<br>ne    | mask                |
|                                                                                                    | of the d                                                                                                    | ata relevant for the publication                                                                                                    | on; excerpt i<br><sup>© FAQ</sup> <sup>1</sup> user nam<br><sub>Search</sub> | nput :<br>ne    | mask                |
| Input                                                                                                    | of the d<br>SEARCH - BRO                                                                                                    | ata relevant for the publication                                                                                                    | on; excerpt i<br>excerpt i<br>user nam                                       | nput :          | mask                |
| Input                                                                                                    | of the d<br>SEARCH · BRC<br>Main menu · / Home / Crea<br>Publication state                                                                                                    | ata relevant for the publication                                                                                                    | on; excerpt i<br>Pro 1 user nam<br>Search                                    | nput :          | mask                |
| Input                                                                                                    | of the d<br>SEARCH * BRC                                                                                                    | ata relevant for the publication                                                                                                    | on; excerpt i<br>era i user nam<br>search                                    | nput :          | mask                |
| Input                                                                                                    | of the d<br>SEARCH • BRC<br>• • • • • • • • • • • • • • • • • • •                                                                                                     | ata relevant for the publication                                                                                                    | on; excerpt i<br>TAQ 1 user nam<br>Search                                    | nput :          | mask                |
| Input                                                                                                    | of the d<br>SEARCH • BRO<br>Main menu • / Home / Crea<br>Publication state<br>Type of publication:<br>iTunes Podcast category :<br>Table of Contents layout :                                 | ata relevant for the publication   WKE * RESERVE COLLECTIONS * PUBLISH *   Image: select in the select in the s | on; excerpt i<br>ver nam<br>search                                           | nput :          | mask                |
| Input<br>Home / M                                                                                                    | of the d<br>SEARCH & BRC<br>SEARCH & BRC<br>SEARCH & BRC<br>Main menu & / Home / Crea<br>Publication state<br>Type of publication:<br>iTunes Podcast category :<br>Table of Contents layout : | ata relevant for the publication   WSE* RESERVE COLLECTIONS* PUBLISH*   te MODS document     te MODS document     (please select)     (please select)     (please select, if necessary)     (please select, if necessary)     (please select, if necessary)     (please select, if necessary)                                                                                                    | on; excerpt i<br>Trace i user nam<br>Search                                  | nput :          | mask                |
| Input<br>John John John John John John John John                                                                                                    | of the d<br>SEARCH • BRG<br>blain menu • / Home / Crea<br>Publication state<br>Type of publication:<br>iTunes Podcast category :<br>Table of Contents layout :                                | ata relevant for the publication   wse* reserve collections* PUBLISH*   wse* reserve collections* PUBLISH*   te MODS document   te MODS document   (please select)   (please select, if necessary)   (please select, if necessary)   (please select, if necessary)   (please select, if necessary)   i   Der/Die/Das German * Main title *                                                                                                    | on; excerpt i<br>rac ▲ user nam<br>search<br>+ -                             | nput :          | mask                |
| Input<br>Control of the second second se | of the d<br>SEARCH • BRO<br>Deblication state<br>Type of publication:<br>iTunes Podcast category :<br>Table of Contents layout :<br>non sort:<br>Title:                                       | ata relevant for the publication   WKE * RESERVE COLLECTIONS * PUBLISH *   WKE * RESERVE COLLECTIONS * PUBLISH *   te MODS document   submitted   submitted   (please select)   (please select, if necessary)   (please select, if necessary)   (please select, if necessary)   (please select, if necessary)   (please select, if necessary)     i                                                                                                    | on; excerpt i<br>excerpt i<br>user nam<br>search                             | nput :          | mask                |
| Input<br>Control of the second second se | of the d<br>SEARCH & BRC<br>SEARCH & BRC<br>Delication state<br>Type of publication:<br>Tunes Podcast category :<br>Table of Contents layout :<br>non sort:<br>Title:                         | ata relevant for the publication   wss * RESERVE COLLECTIONS * PUBLISH *   wss * RESERVE COLLECTIONS * PUBLISH *     te MODS document     submitted     (please select)     (please select, if necessary)     (please select, if necessary)     (please select, if necessary)     (please select, if necessary)     (please select, if necessary)     (please select, if necessary)     (please select, if necessary)     (please select, if necessary)     (please select, if necessary)     (please select, if necessary)     (please select, if necessary)     (please select, if necessary)     (please select, if necessary)     (please select, if necessary)                                                                                                    | on; excerpt i<br>user nam<br>search                                          | nput :          | mask                |
| Input<br>John John John John John John John John                                                                                                    | of the d<br>SEARCH • BRO<br>Deblication state<br>Type of publication:<br>iTunes Podcast category :<br>Table of Contents layout :<br>Table of Contents layout :<br>iTunes Subtile:             | ata relevant for the publication                                                                                                    | on; excerpt i<br>I user nam<br>Search<br>+ -                                 | nput :          | mask                |
| Input<br>Control of the second second se | of the d<br>SEARCH * BRO<br>Deblication state<br>Type of publication:<br>iTunes Podcast category :<br>Table of Contents layout :<br>Table of Contents layout :<br>Title:                      | ata relevant for the publication   WKS * RESERVE COLLECTIONS * PUBLISH *   WKS * RESERVE COLLECTIONS * PUBLISH *   te MODS document   submitted   submitted   (please select)   (please select, if necessary)   (please select, if necessary)   (please select, if necessary)     i     Der/Die/Das   German *   Main title                                                                                                    | on; excerpt i<br>excerpt i<br>user nam<br>search                             | nput :          | mask                |
| Input<br>Input<br>Home / M                                                                                                    | of the d<br>SEARCH & BRC<br>Delication state<br>Type of publication:<br>Tunes Podcast category :<br>Table of Contents layout :<br>Title:<br>Subtitle:                                         | ata relevant for the publication   WSE* RESERVE COLLECTIONS* PUBLISH*   te MODS document     submitted     (please select)   (please select, if necessary)     (please select, if necessary)     i   (please select, if necessary)     i     (please select, if necessary)     i     (please select, if necessary)     i     (please select, if necessary)     i     (please select, if necessary)     i     i     I     I     I     I     I     I     I     I     I     I     I     I     I     I     I     I     I     I     I     I     I     I     I     I     I     I     I     I     I     I     I     I     I     I     I     I<                                                                                                    | on; excerpt i<br>user nam<br>search<br>+ -                                   | nput :          | mask                |
| Input<br>Control of the second second se | of the d<br>SEARCH • BRO<br>Delication state<br>Type of publication:<br>iTunes Podcast category :<br>Table of Contents layout :<br>Title:<br>Subtitle:                                        | ata relevant for the publication                                                                                                    | en; excerpt i<br>user nam<br>search<br>+ -                                   | nput :          | mask                |

- save the data set for completion

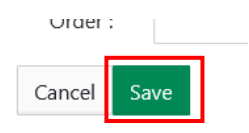

**Note:** If your document is in publication status *submitted*, you can still change the metadata. After publication, the record is locked for editing.

## Second step: Preparations for publication

## **Considerations for licensing**

For your electronic publication, you should define usage rights for readers. You have two options for publication in DBT:

- All rights reserved: This means that the content of your work can only be read.
- Creative-Commons-licenses: The so-called CC-licenses are standardized license agreements with the help of which you can compile the usage rights for your content as in a modular system. For more information on CC-licenses, see our webpage <u>copyright and Open access</u>.

Please select an appropriate license in the DBT input mask.

| I           | Embargo:   | YYYY-MM-DD                    | i |  |
|-------------|------------|-------------------------------|---|--|
| Access perr | missions : | (please select, if necessary) | i |  |
|             | License :  | (please select)               | i |  |
| Licens      | e Holder:  |                               | i |  |

## File format PDF/A

The format specification for publications in the DBT is PDF/A format. Please refer to the file <u>Information on creating a PDF/A file</u> according to the ISO 19005 standard for long-term readability of electronic documents.

Please note the instructions for uploading a PDF/A file in section **Third step: Upload the PDF/A file in the DBT**.

## Abstract and keywords

Both abstract and keywords used to enrich the metadata of your publication in the DBT and provide better findability.

Please add an abstract and keywords in the input mask.

| Subjectgroup: | Keywords:    | add more fields                                                                                                    | <u>1</u> + −<br>→+ − |
|---------------|--------------|----------------------------------------------------------------------------------------------------|----------------------|
| Abstract:     | Abstract in: | German select language                                                                                                    | i + -                |
|               | as link:     | Link to related resource                                                                                                    | i                    |
|               | or text:     | • Quellcode                     • I                   • I                   • I                   • I                   • I                   • I         - I                   • I         - I                   •         - I         - I         - | i                    |
|               |              | copy & paste abstract here                                                                                                    |                      |
|               |              | Absätze: 0, Wörter: 0 🦼                                                                                                    |                      |

#### **Publication contract**

The <u>publication contract</u> [GER] serves as the basis for the publication for your work in the DBT. By signing, you grant the ETC only a simple right of use to publish your work in the DBT. Furthermore, the provisions of copyright law apply.

Please note publication in the DBT can only take place once the signed publication agreement is available. Please send it to the ETC <u>etc@uni-erfurt.de</u>

## Third step: Upload the PDF/A file in the DBT

If you are not yet logged in to the <u>DBT</u>, please log in and upload your PDF/A file:

|                                          | SEARCH • BROWSE • RESERVE COLLECTIONS • PUBLISH •                                              | <b>■</b> °~ ( | 🛿 FAQ 🔿 LOGIN |
|------------------------------------------|------------------------------------------------------------------------------------------------|---------------|---------------|
| . dbt                                    |                                                                                                | Search 1      | Q             |
| Home / Main menu                         | ▼ / Login                                                                                      |               |               |
| You are currently logge Please select: 2 | d in as Guest user.                                                                            | via Shibbol   | eth           |
| Login with your u     Login for universi | ser credentials of your university<br>ty users of FSU Jena, TU Ilmenau, Erfurt and Nordhausen. |               |               |

## - Full display of your record

| SEARCH                                 | H ▼ BROWSE ▼ RESERVE (       | COLLECTIONS * PUBLISH * |                         | <b>■</b> <sup>0</sup> - O FAQ . ■ M |
|----------------------------------------|------------------------------|-------------------------|-------------------------|-------------------------------------|
|                                        |                              |                         |                         | Search                              |
| Thesis / Informationskompeter          | nz                           |                         |                         |                                     |
|                                        |                              | ▲ 1 of 26               | Interdisziplinäre Anknü | ipfungspunkte der Gesundl           |
| Diploma thesis 2016 All rights reserve | ed submitted                 | no pdf/a file inc       | luded                   | + add to list                       |
| Informationsk                          | competenz                    |                         | Cit                     | :e                                  |
| Sauerwein, Manuela                     | Drop files or directories to | o attach or browse.     |                         | 🛿 🔰 f 👂 in                          |
|                                        |                              |                         | Cit                     | ation style:                        |
| Category                               |                              |                         |                         | IEEE                                |
| Date Issued:                           | 2016                         |                         | Sai                     | uerwein, Manuela (2016):            |
| Language:                              | German                       |                         | Infe                    | ormationskompetenz.                 |
| Type of Resource:                      | Text                         |                         |                         | copy citation lin                   |
| DDC subject of DNB:                    | 020 Library & information    | sciences                |                         |                                     |
| Hosting institution:                   | Universität Erfurt, Philosop | ohische Fakultät        | Riç                     | ghts                                |

- Open the PDF/A file in the storage folder and drag and drop it into the PDF/A file area

| •••                             | SEARCH • BROWSE • RESERVE COLL                 | ■ <sup>0</sup> - 😗 FAQ 💄 N               |                            |
|---------------------------------|------------------------------------------------|------------------------------------------|----------------------------|
| dbt                             |                                                |                                          | Search                     |
| Thesis / Information            | rights reserved submitted                      | Drag & drop PDF/A file<br>into the field | knüpfungspunkte der Gesund |
| Informati<br>Sauerwein, Manuela | onskompetenz                                   | 1                                        | Cite                       |
|                                 | 1 Drop files or directories to atta            | ich or browse.                           | Citation style:            |
| Category                        |                                                |                                          | IEEE                       |
| D                               | ate Issued: 2016                               |                                          | Sauerwein, Manuela (2016): |
|                                 | Language: German                               |                                          | Informationskompetenz.     |
| Туре о                          | f Resource: Text                               |                                          | copy citation              |
| DDC subje                       | ect of DNB: 020 Library & information scier    | nces                                     |                            |
| Hosting                         | institution: Universität Erfurt, Philosophisch | ne Fakultät                              | Rights                     |

**Note:** Please note that your document does not contain a persistent identifier (URN or DOI) if you upload your PDF/A file on your own. If you want a Persistent Identifier to be visible in your document, you should contact the ETC <u>etc@uni-erfurt.de</u> before uploading the PDF/A file.

#### Fifth step: publishing

As soon as the ETC has received all necessary documents, the publication in the DBT can take place. After your publication has been published in the DBT, you will receive a publication confirmation with the corresponding citation links by e-mail.